# 

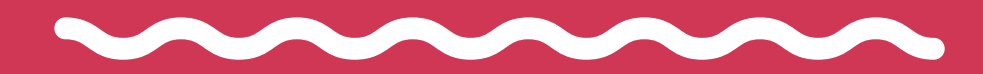

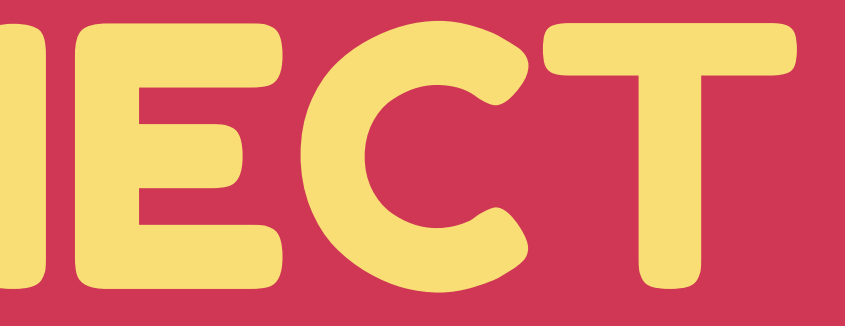

## METHODE 1 : VIA METICE

#### 1- TAPEZ "METICE" DANS GOOGLE PUIS CLIQUER SUR "PORTAIL..."

| G metice - Recherche Goo | ogle × +                                                                                                    | D P     | ortail d'aut                    | thentification de l'aca 🗙                                             |
|--------------------------|----------------------------------------------------------------------------------------------------|---------|---------------------------------|-----------------------------------------------------------------------|
| ← → C                    | gle.com/search?q=metice&rlz=1C1GGRV_enFR770RE770&oq=r                                                                                                    | ÷ •     | → C                             | sso.ac-reunion.fr/l                                                   |
| S Vouliez-vous accéde    | r à http://metice/ ?                                                                                                    | Γ       | iler<br>Kiri<br>Ré              | académia<br>La Réunior<br>Agion académique                            |
| Google (                 | metice                                                                                                    |         | 4                               | dentifiant<br>Mot de passe                                            |
|                          | 🔍 Tous 🖾 Images 🗈 Vidéos 💷 Actualités 🏾 Liv                                                                                                    |         | Mo                              | Veuillez saisir vos ident                                             |
|                          | Environ 93 400 résultats (0,20 secondes)                                                                                                    | 7       |                                 | OU                                                                    |
|                          | <ul> <li>hubole.ac-reunion.fr </li> <li>Portail d'authentification de l'académie de L</li> <li>Portail d'authentification de l'académie de La Réunion, Après v</li> <li>accéder à tous les téléservices académiques qui proposent</li> </ul> | 1.1.1.1 | Pour les<br>établiss<br>plus de | EDUCONNEC<br>responsables d'élève<br>ements concernés (cl<br>détails) |
|                          | accourt a tous les teleservices academiques qui proposent                                                                                                    |         | //                              | ///////////////////////////////////////                               |

## 2 - CLIQUEZ SUR "EDUCONNECT"

#### +

ogin?service=https%3A%2F%2Fhubole.ac-reunion.fr%2Fedispatcher%2Fng%2Fhub

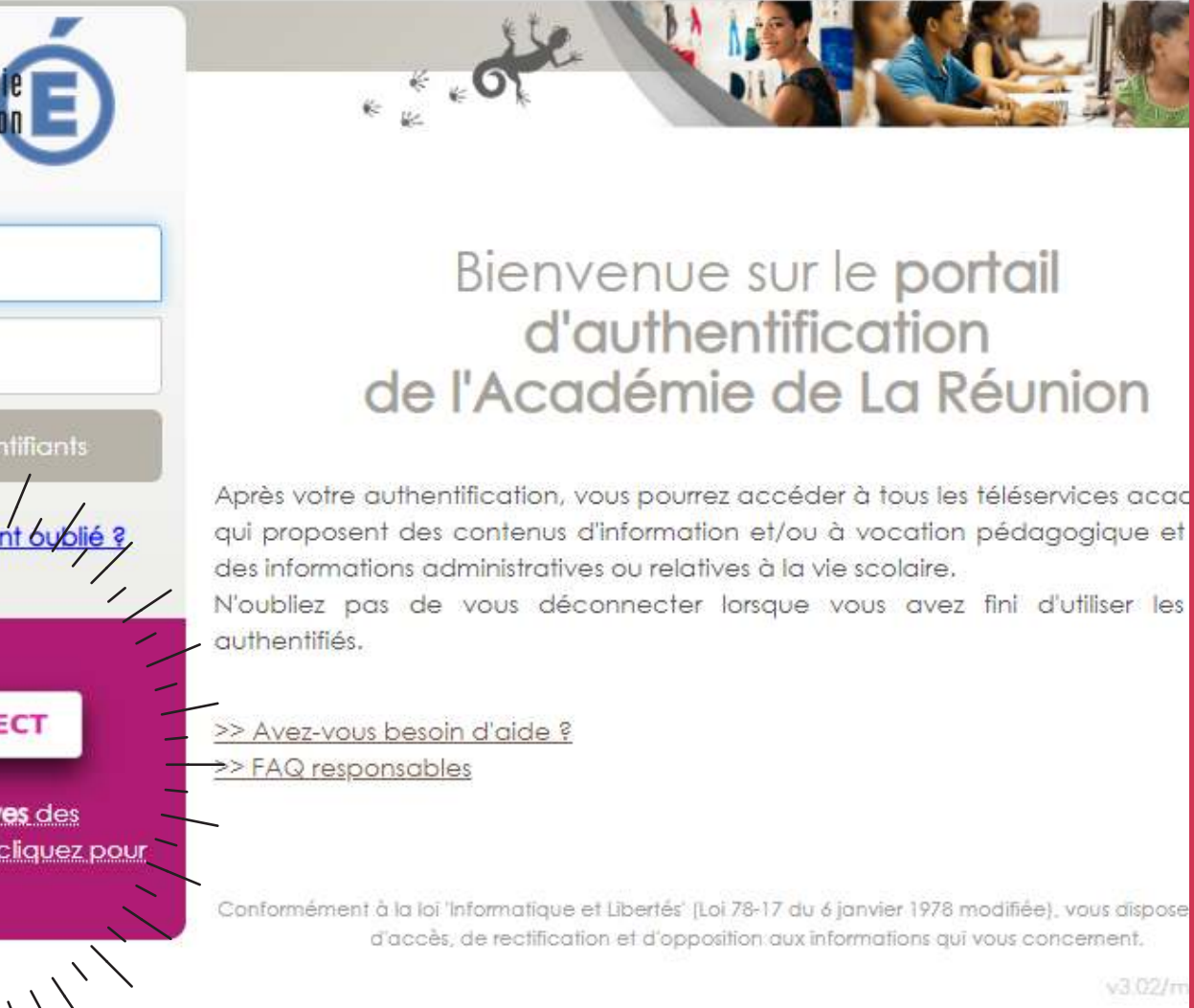

## METHODE 2 : VIA TELESERVICES.EDUCATION.GOUV.FR

# TAPEZ "TELESERVICES.EDUCATION.GOUV.FR" DANS LA BARRE D'ADRESSE PUIS APPUYEZ SUR LA TOUCHE ENTRÉE

## PAGE D'ACCUEIL EDUCONNECT

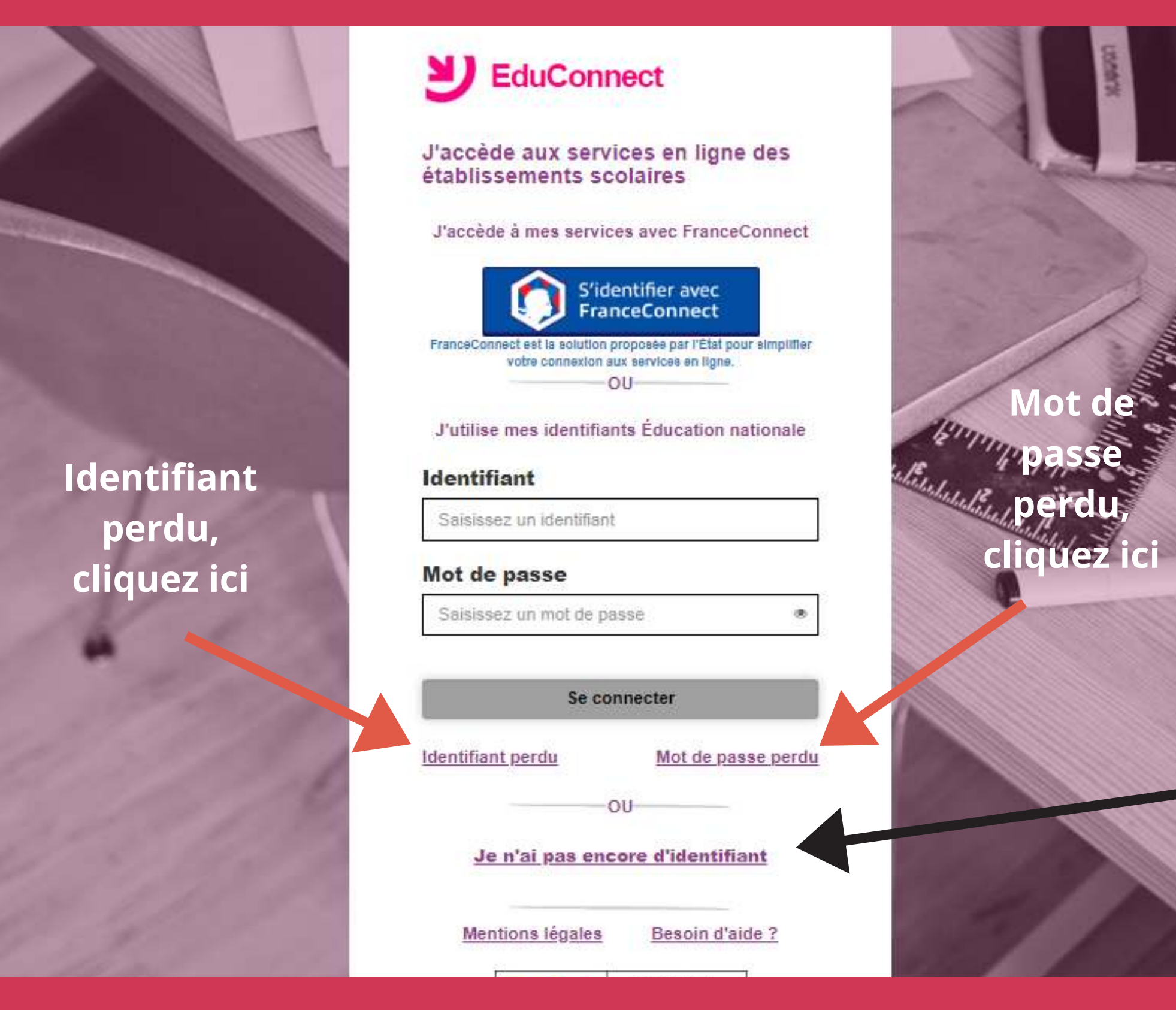

#### Gaël GERBANDIER - AED TICE

# <u>Si première</u> connexion :

Cliquez sur "Je n'ai pas encore d'identifiant"

## **INSCRIPTION**

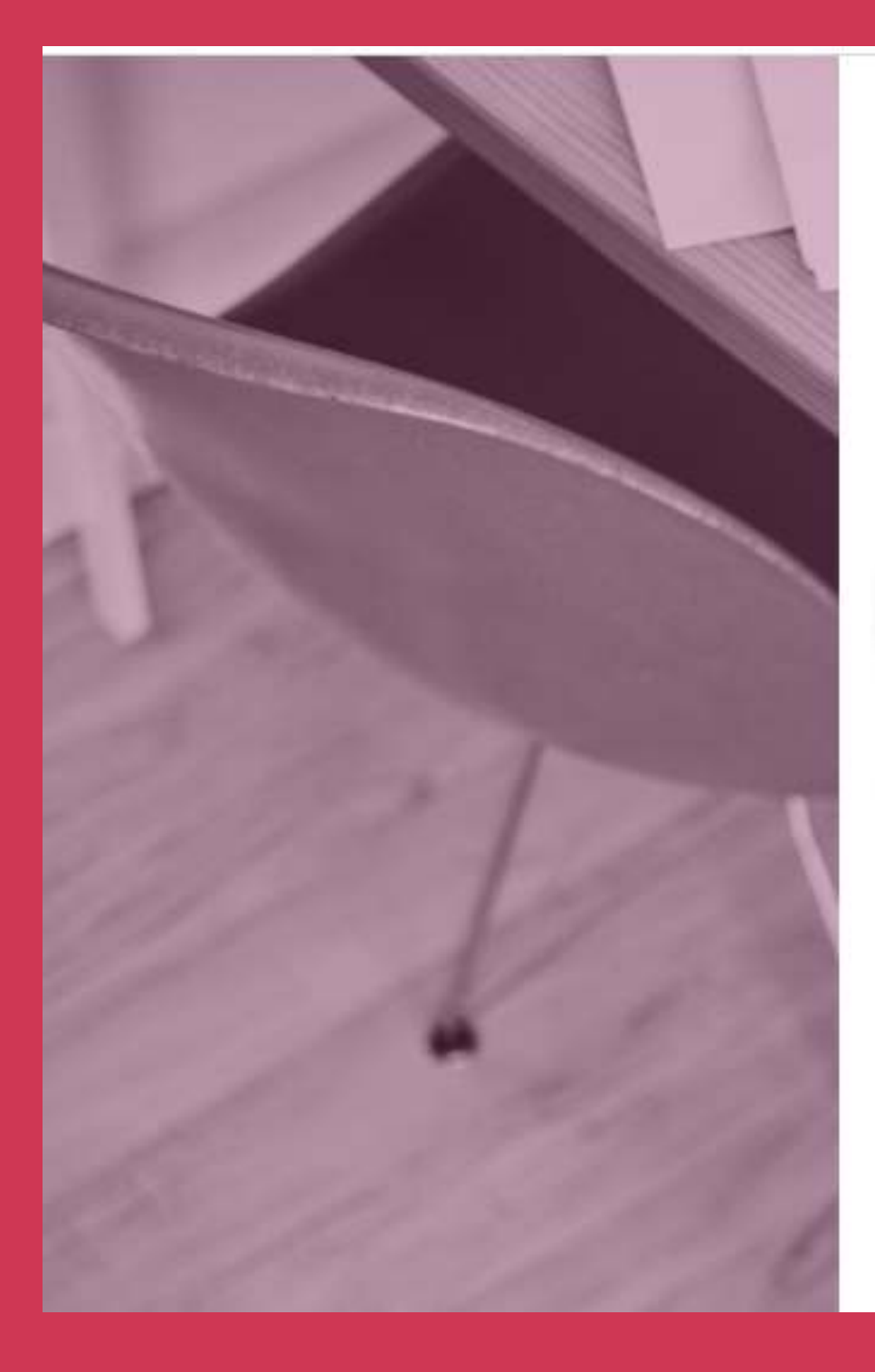

## EduConnect

suis représentant légal Je d'élève(s) scolarisé(s) : je peux créer mon compte en recevant un code d'activation par SMS.

#### Créer mon compte

Si mon portable n'est pas enregistré, je peux contacter l'établissement d'un de mes enfants pour obtenir mes identifiants.

Je suis un(e) élève : je contacte mon établissement qui me fournira mes identifiants.

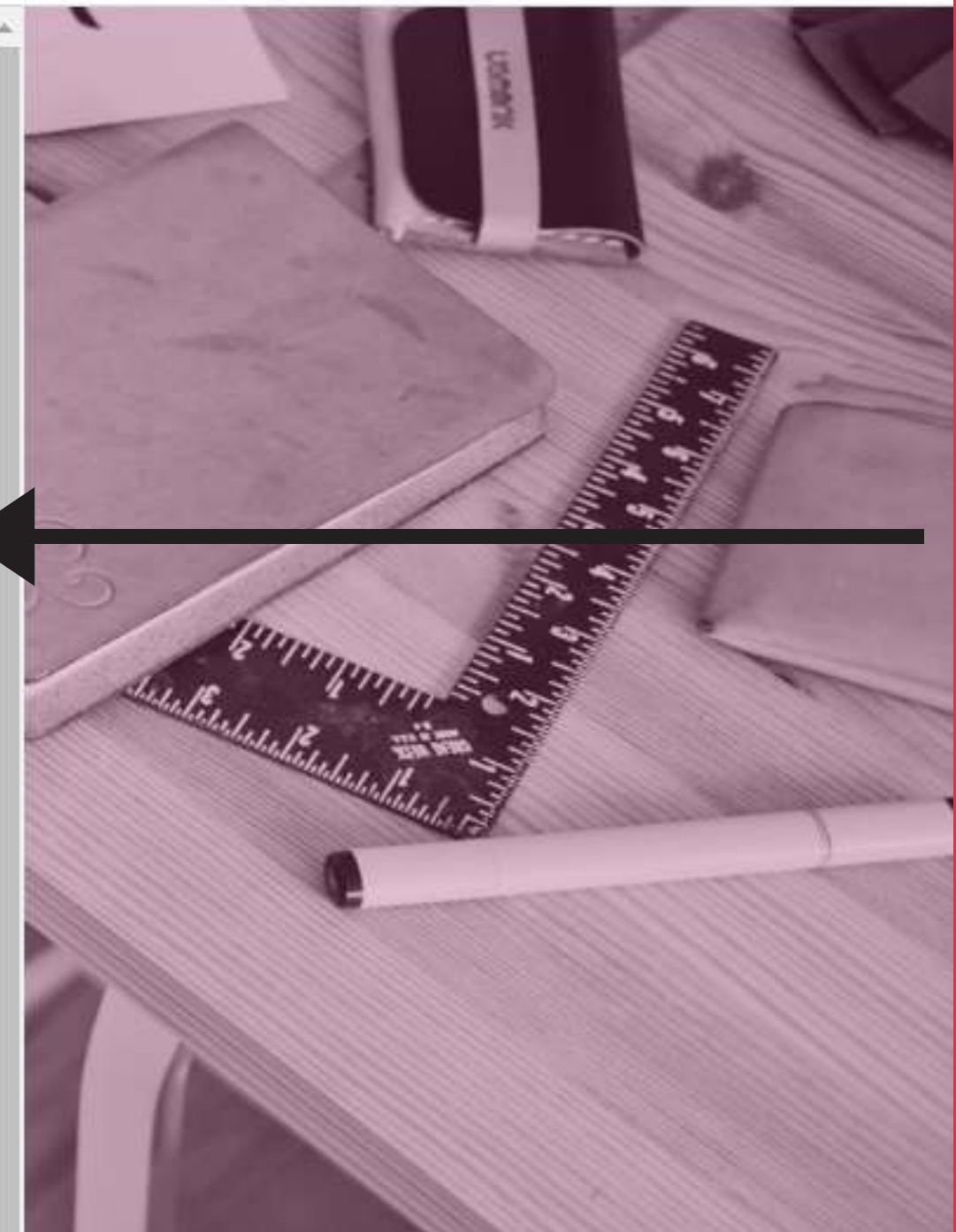

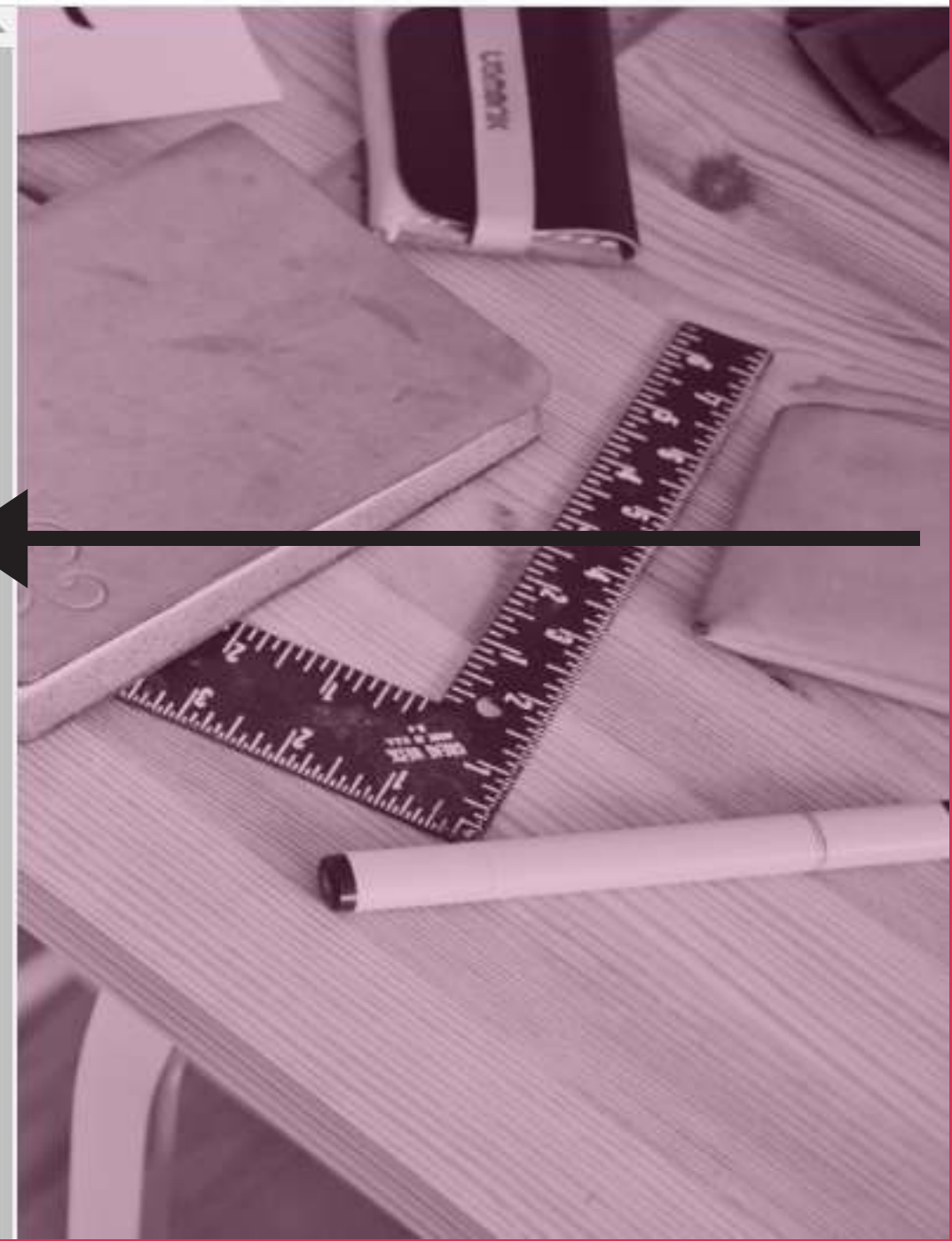

# **Pour s'inscrire :** Cliquez sur "Créer mon compte"

## INSCRIPTION

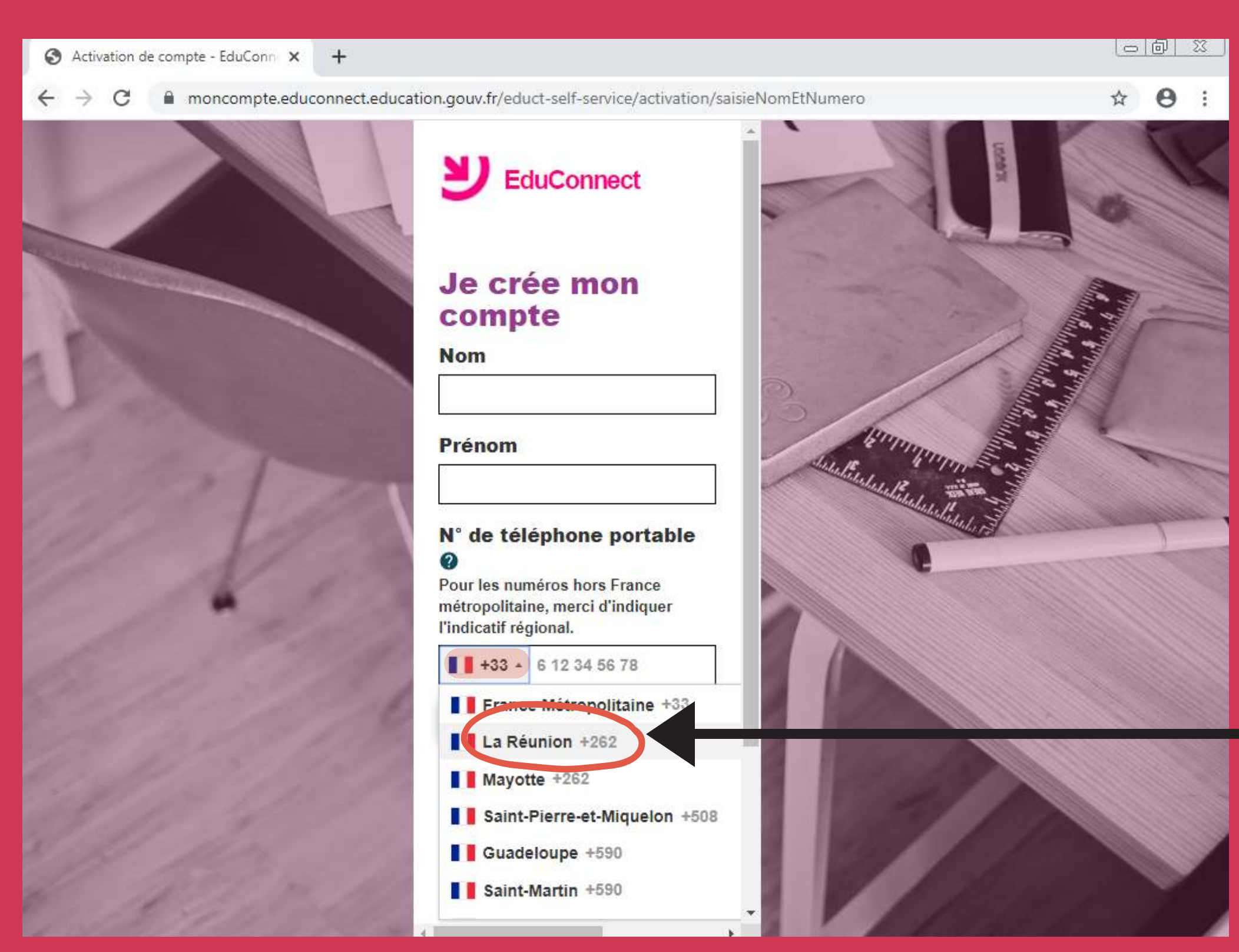

Gaël GERBANDIER - AED TICE

### Renseignez votre nom + prénom + N° de téléphone

#### **ATTENTION !!**

Selectionnez "La Réunion +262" puis entrez votre numéro.
Ex : Pour 0692 01 02 03 c'est +262 692010203 ou +262 6 92 01 02 03
M'entrez pas votre numéro de fixe.

## **INSCRIPTION**

## ENTREZ LE CODE RECU PAR SMS ICI

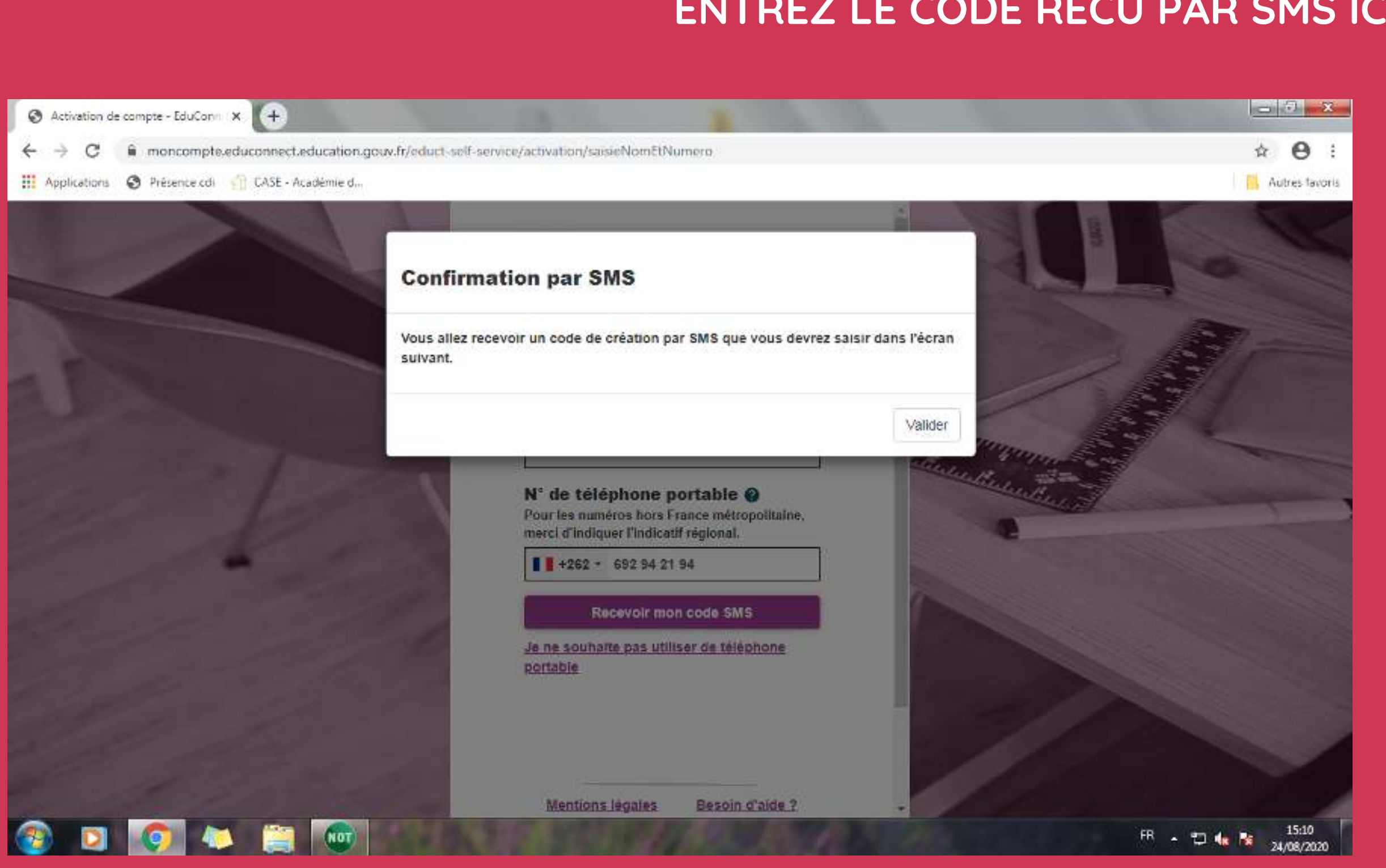

Gaël GERBANDIER - AED TICE

elf-service/activation/saisieCodeSms

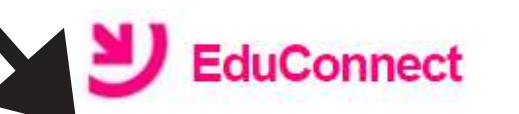

#### **J'active mon compte**

J'indique le code d'activation reçu par SMS (valable 30min)

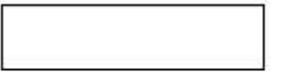

Continuer

Je n'ai pas reçu de code d'activation par SMS

Mentions légales

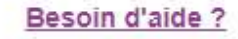

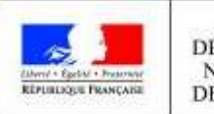

MINISTÈRE DE L'ÉDUCATION NATIONALE ET DE LA JEUNESSE

## **CONFIRMATION D'IDENTITE - CRÉATION DES IDENTIFIANTS**

| Educ                           | Connect                 |                |
|--------------------------------|-------------------------|----------------|
| Je suis bien Mar               | ie                      |                |
| Je confirme être<br>suivants : | le représentant légal d | es élèves      |
| CLG-QUARTIE                    | R FRANCAIS LUCET L      | ANGEN-ac-      |
| A                              |                         |                |
| Je sui                         | s le représentant légal | de cet élève ? |
|                                |                         | Oui Non        |
| né(e) le                       | 24/01/2007              |                |
|                                | MN                      |                |
| Je sui                         | s le représentant légal | de cet élève ? |
|                                |                         | Oui Non        |
| né(e) le                       | 27/09/2009              |                |
|                                |                         |                |

1 - Entrez la date de naissance de vos enfants sous la forme xx/xx/xxxx - Puis Cliquez sur "Confirmer"

### <u>2- TRES IMPORTANT</u>: Notez votre identifiant pour ne pas l'oublier

<u>Astuce :</u> faire une photo de l'écran ou une capture d'écran et se l'envoyer par e-mail.

3 - Créez votre mot de passe, notez le quelque part, puis cliquez sur "Terminer"

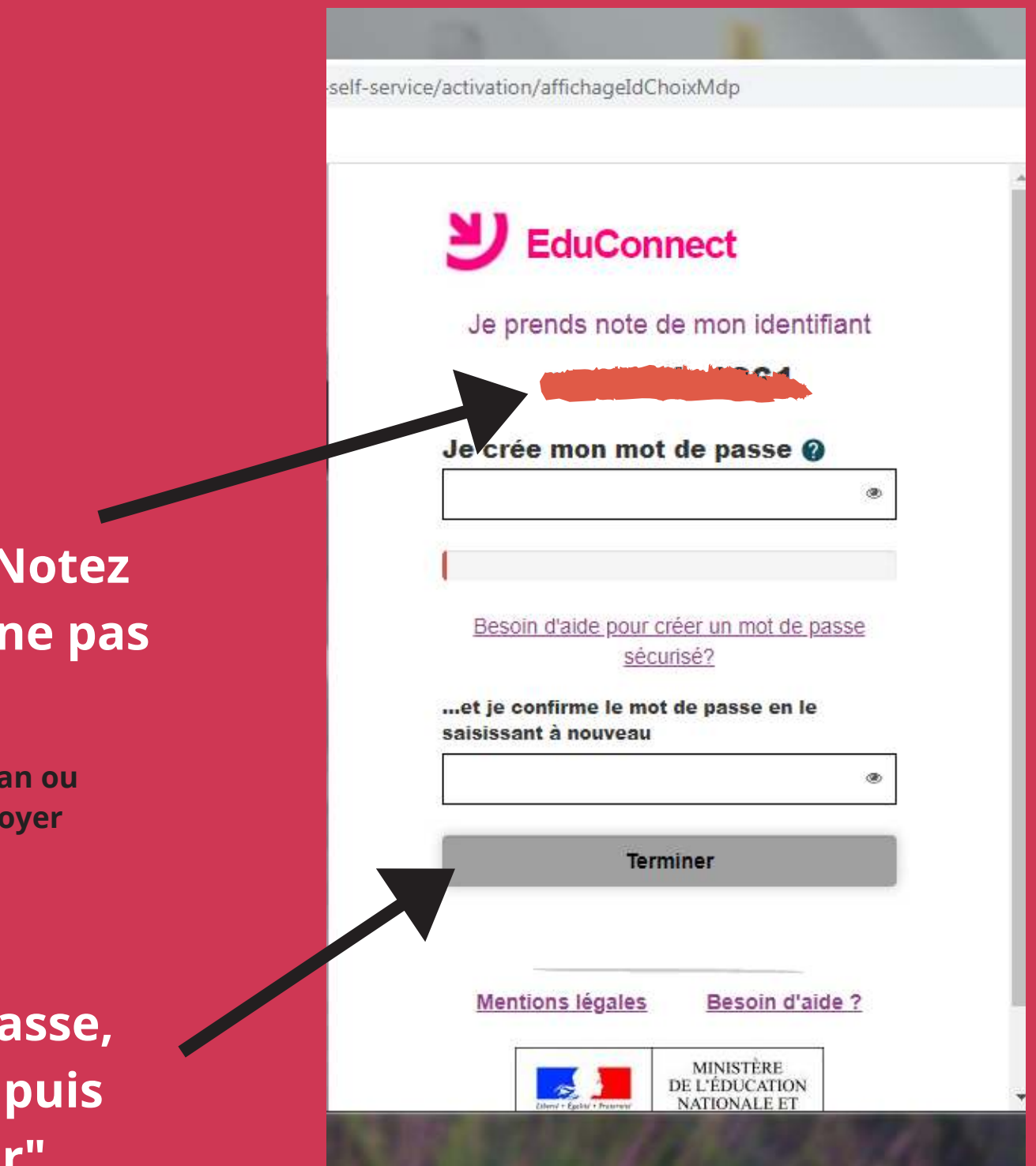

# CRÉATION DE COMPTE - ESPACE METICE/EDUCONNECT

4 - Cliquez sur " Continuer vers mon service" pour finaliser la création de compte

## 5 - Votre interface Metice/Educonnect avec accès direct Pronote / Messagerie Pédagogique

|                                                                                                    | 📀 Métice / Educonnect 🛛 🗙 🚭 QUARTIER FRANCAIS LUCET LA 🗙 🧟 ENT / LANGENIER                                                                                              | × +                                                                                                    | - <del>7</del> x                |
|----------------------------------------------------------------------------------------------------|----------------------------------------------------------------------------------------------------|----------------------------------------------------------------------------------------------------|---------------------------------|
| -self-service/activation/affichageIdChoixMdp                                                                                                    | <ul> <li>← → C ① Non sécurisé   hubole.ac-reunion.fr/edispatcher/ng/hub?tmpl=samples/educonnect</li> <li>III Applications ③ Présence.cdi ① CASE - Académie d</li> </ul> | B₀                                                                                                    | ☆ \varTheta :<br>Autres favoris |
| <b>U</b> EduConnect                                                                                                    | Métice / Educonnect                                                                                                    |                                                                                                    | ڻ ۽ ا                           |
| Création de compte         Votre compte reference à été créé avec         succès. Vous pouvez consulter les informations         de vos enfants sur le portail EduConnect         Continuer vers mon service | 97404370 / École élémentaire RENE MANGLOU<br>Accéder au Livret Scolaire/CP-3e) Educonnect<br>Pour ouvrir Métice<br>cliquez ici                                          | 9741237B / Collège QUARTIER FRANCAIS LUCET LANGEN                                                                                               |                                 |
| WEINIOUS INGLES<br>MINISTÈRE<br>DE L'ÉDUCATION<br>NATIONALE ET<br>DE LA JEUNESSE<br>v2.43.1                                                                                                    | O MEN - Académie de la Rêunion Assis                                                                                                    | Calendrier Cours en ligne Mahara Messaggerie<br>Mahara Messaggerie<br>Messaggerie<br>pédagogique ici<br>tarce acedémoue - Mentons légales v10.0 | 15:23                           |

## LE METICE DE L'ETABLISSEMENT

| 💿 Métice / Educonnect                                        |                             |                      | \delta ENT / LANGENI        | er 🗙        | +               |           |
|--------------------------------------------------------------|-----------------------------|----------------------|-----------------------------|-------------|-----------------|-----------|
| $\leftarrow \rightarrow \mathbf{C}$ $\square$ portail.colleg | ge-quartierfrancais.re/envo | ole/portal/mypage.p  | hp?s=29590#                 |             |                 |           |
| 🔢 Applications 🕥 Présence cdi                                | 💮 CASE - Académie d         |                      |                             |             |                 |           |
|                                                              | X                           | 7:                   |                             |             | -               |           |
| M©TICE LANGENIER                                             |                             |                      |                             |             | ~               | 1         |
| Mes Applications O Res                                       | sources Documentaires       | Sites Internet       | Mes Outils                  | Aide Métice | Site Du Collège | Widgets + |
| rechercher une applie                                        | cation Q                    | <b>≣ Ⅲ 0</b>         | TI C Actua                  | aliser      |                 |           |
|                                                              |                             |                      |                             | ,,          |                 |           |
| Toutes mes applications                                      | 2                           |                      |                             |             |                 |           |
| 🖈 Favoris                                                    | D 🛗 Au qu                   | otidien              |                             |             |                 |           |
| 🛗 Au quotidien                                               | 5                           |                      |                             |             |                 |           |
| <i>▶</i> Outils                                              | 3                           | [m]                  |                             |             |                 |           |
| 🚳 Enquêtes et Pilotage                                       | Calendrier (                | Cours en ligne Mahar | a Messagerie<br>Pédagogique | Pronote     |                 |           |
| 📥 Web                                                        | 2                           |                      |                             |             |                 |           |
| Application                                                  | Outils                      |                      |                             |             |                 |           |
|                                                              |                             |                      |                             |             |                 |           |
|                                                              |                             |                      |                             |             |                 |           |
|                                                              | collaboratif<br>Etherpad    | Ethercaic Teleserv   | ICES                        |             |                 |           |
|                                                              |                             | tee at Dilatore      |                             |             |                 |           |
|                                                              |                             | etes et Pilotade     |                             |             |                 |           |
| 🚱 🖸 📀 🔍                                                      |                             |                      |                             |             |                 |           |

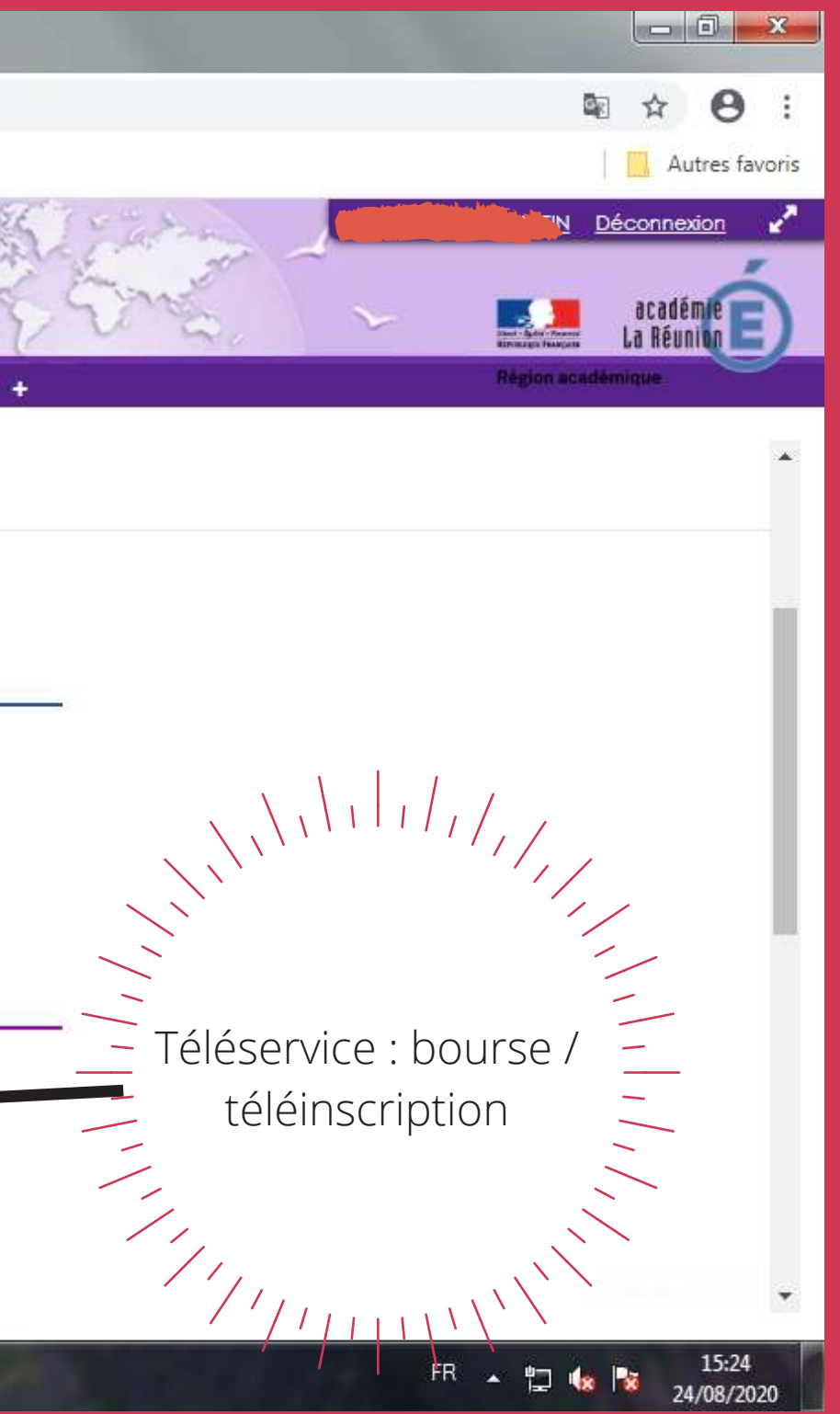

## PRONOTE

Si plusieurs enfants dans l'établissement, cliquez sur le menu déroulant

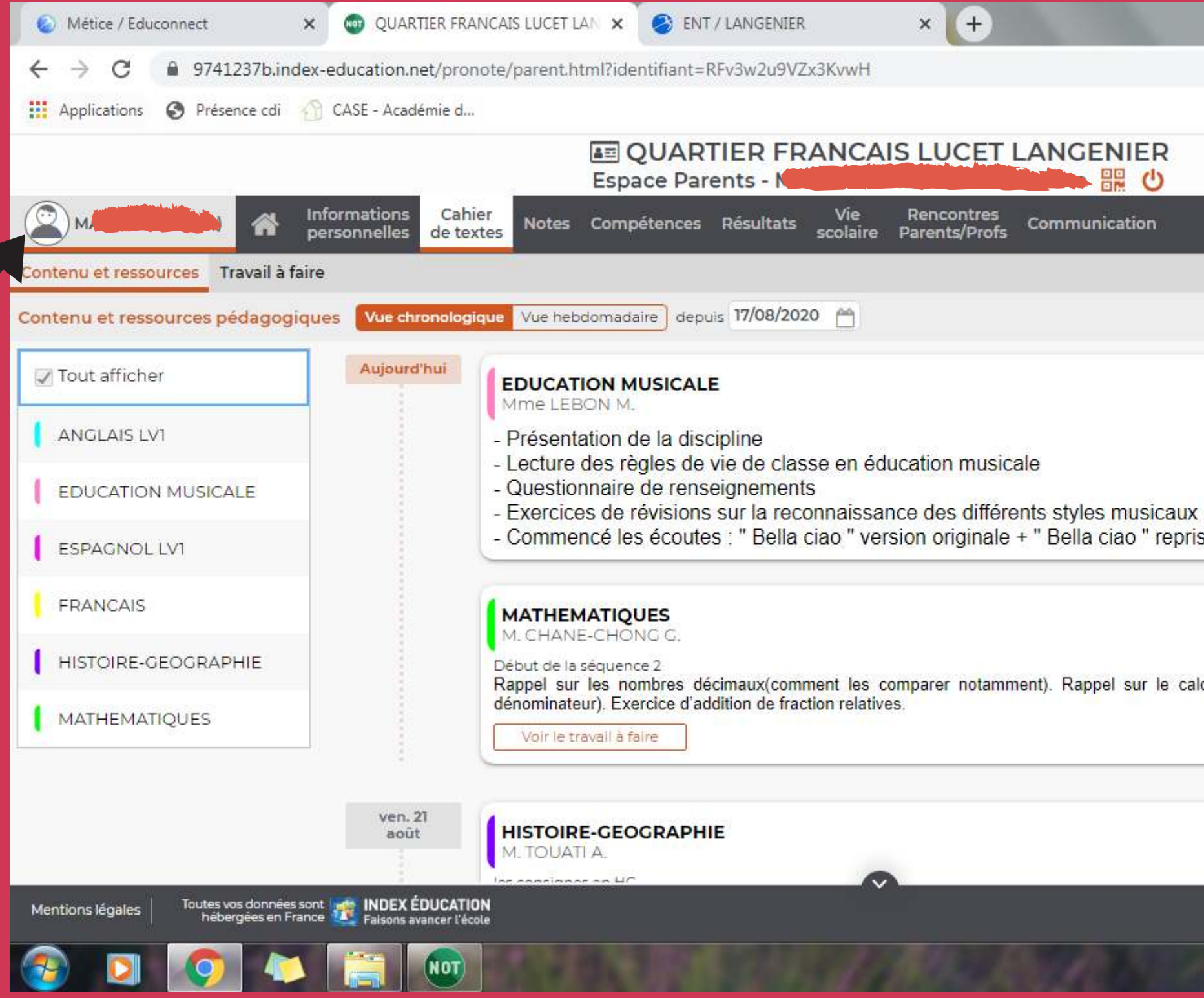

|                                                                    | ☆ \varTheta :       |
|--------------------------------------------------------------------|---------------------|
| ]                                                                  | Autres favoris      |
|                                                                    | PRONÔTE             |
|                                                                    | A   💙               |
|                                                                    | 88                  |
|                                                                    |                     |
| De 09h30 à 10h30                                                   | *                   |
| se de Maître Gims                                                  |                     |
| De 08h30 à 09h30                                                   |                     |
| cul de <mark>fraction(additionner, soustraire et changer de</mark> |                     |
|                                                                    | (                   |
| De 14h30 à 15h30                                                   |                     |
| Tout savoir sur PRONOTE ? Accèder à                                | l'aide en ligne     |
| FR 🔺 🛱 🎪                                                           | 15:20<br>24/08/2020 |